# **Supplementary Information**

3KXD151200R3901 Rev. L

# **Tool DAT200 Asset Vision Basics**

**Device Management Tool** 

# Content

| 1   | DAT200 Version record – What is new?                            | 1     |
|-----|-----------------------------------------------------------------|-------|
| 2   | Requirements, compatibility, contents                           | 1     |
| 2.1 | PC-Hardware, Operating system                                   | 1     |
| 2.2 | DTMs / compatibility                                            | 2     |
| 2.3 | Content of DAT200                                               | 2     |
| 3   | Supported devices & tools                                       | 2     |
| 3.1 | PC adapters / modems                                            | 2     |
| 3.2 | Linking Device / Segment Coupler                                | 2     |
| 4   | Installation and configuration                                  | 2     |
| 4.1 | Installation                                                    | 2     |
| 4.2 | Uninstall instructions                                          | 2     |
| 5   | Update / Upgrade instructions                                   | 2     |
| 6   | Known problems and limitations                                  | 2     |
| 6.1 | Important notes for the usage of DTMs                           | 3     |
| 7   | Getting help / further information                              | 3     |
| 7.1 | Common                                                          | 3     |
| 8   | FAQ                                                             | 3     |
| 8.1 | How to get the latest info & software?                          | 3     |
| 9   | Registration DAT200                                             | 3     |
| 9.1 | Asset Vision Basic is Freeware and operable without restriction | ons.3 |
| 10  | Service – Addresses                                             | 3     |
|     |                                                                 |       |

# 1 DAT200 Version record – What is new?

| Released<br>Version | Released<br>Date | Remarks                                                                                        |
|---------------------|------------------|------------------------------------------------------------------------------------------------|
| 01.00.13            | Nov. 2008        | First release                                                                                  |
| 01.00.17            | Oct. 2009        | - New features<br>- Bug fixing<br>- Windows 7 support                                          |
| 01.00.17            | Aug. 2010        | Updated CommDTM's<br>is HRT FDT Ver. 2.00.1119<br>is PRO FDT Ver. 3.1.0.2040                   |
| 01.00.18            | Jul. 2011        | Bug fixing<br>Updated CommDTM's<br>is HRT FDT Ver. 2.00.1120                                   |
| 01.01.00            | Jul. 2012        | Bug fixing<br>Updated CommDTM's<br>- is HRT FDT Ver. 2.00.1123<br>- is PRO FDT Ver. 3.1.0.2046 |
| 01.02.00            | Feb. 2013        | Bug fixing<br>Updated CommDTM's<br>- is HRT FDT Ver. 2.00.1135<br>- is PRO FDT Ver. 3.1.0.2056 |
| 01.02.02            | Jan. 2015        | Bug fixing<br>Updated CommDTM's<br>- is HRT FDT Ver. 2.00.1145<br>- is PRO FDT Ver. 3.1.0.2056 |
| 01.03.00            | Jan 2016         | - Windows 10 support                                                                           |

# 2 Requirements, compatibility, contents

# 2.1 PC-Hardware, Operating system

# Minimum requirement:

Processor Intel compatible (2GHz) 512 MB RAM 400 MB free hard disk space Windows 7, 8.1, 10 (32-/64-bit) .NET Frame 2.0 Microsoft Internet Explorer 6.0. Adobe Reader latest version full administrator rights

DAT200 Asset Vision Basic is released for MS-Windows 7, 8.1, 10 as PC / Notebook installation (No Server / Network version).

Information about supported operating systems of the individual DTMs you find the instructions in the single DTM information.

ABB recommends that a virus scanner is used on all PCs/Notebooks, where Asset Vision and/or DTMs are installed. McAfee VirusScan® Enterprise has been tested and qualified for this purpose.

#### DTMs / compatibility 2.2

DAT200 Asset Vision Basic is a frame application which meets the FDT 1.2/1.2.1 requirements.

#### Content of DAT200 2.3

# **Device Management Tool:**

- DAT200 Asset Vision Basic
- Language available for: English and German
- Supports further languages of the DTM: Italian, French and Spanish
- Documentationen has PDF format
- CommDTMs: for USB Modem, -HART und -Profibus

| Protocol     | Modem     | CommDTM       |
|--------------|-----------|---------------|
| "is HRT FDT" | NHA121-NX | is HRT USBeX  |
|              | NHA121-NO | is HRT USB    |
| "is Pro FDT" | NDA121-NO | is Pro USBx12 |

If you are requested to sign up - please specify the CD-Key & Company Name ("ABB"). You find the key file on: <drive>\ABB DAT200 Asset Vision Basic\ DTM\CommDTMs\ifak system\... - for "is HRT FDT": ...\is HRT FDT\CDKeyHRT.txt

- for "is Pro FDT": ...\is Pro FDT\CDKeyPB.txt

#### 3 Supported devices & tools

DAT200 Asset Vision Basic is a FDT frame application for devices which provide certified DTMs.

#### PC adapters / modems 3.1

List of recommended adapter / modems from ABB NDA121-NO (PROFIBUS DP), NHA121-NX / -NO (HART) releases for Windows Operating Systems 7, 8.1, 10 (32bit / 64bit) und Vista (32bit).

| PROFIBUS:     |                 | Manufacturer  |
|---------------|-----------------|---------------|
| NDA121-NO     | USB 1 channel   | [ABB]         |
| is Pro USBx12 | USB 1 channel   | [ifak System] |
| PROFlusb:     | USB 1 channel   | [Softing]     |
|               |                 |               |
| HART:         | FSK/LCI         | Manufacturer  |
| NDA121-NX     | USB, FSK-modem, | [ABB]         |
|               | [Ex ia]         |               |
| NHA121-NO     | USB, FSK-modem  | [ABB]         |
| is HRT USB,   | USB, FSK-modem  | [ifak System] |
| is HRT USBeX  |                 |               |

Please pay attention to manufacturer's actual documentation

#### 3.2 Linking Device / Segment Coupler

List of recommended modules.

| PROFIBUS DP/PA: | Manufacturer |
|-----------------|--------------|
| LD 800P         | [ABB]        |
| NDL100-NX,      | [ABB]        |
| NDL100-NO       |              |

| SK1, SK2,       | [Pepperl+Fuchs] |
|-----------------|-----------------|
| Power Hub (SK3) |                 |

Please pay attention to manufacturer's actual documentation

#### Installation and configuration 4

#### 4.1 Installation

# Make sure that the minimum PC/Notebook requirements are met.

- Start Windows (with administrator rights!)
- Cancel all running programs
- Insert data medium or unzip DAT200\*.zip file
- Start "Setup.exe" in the root directory of the data medium or in the software downloaded from the Internet
  - ➔ Follow the instructions
- The .NET 2.0 Framework will be installed if required.
  - → If you are requested to sign up CD-Keys & Company Name ("ABB") of the CommDTMs, they will be available in: <drive>\ABB DAT200 Asset Vision Basic\DTM\CommDTMs\ifak system\is xxx FDT

### After the installation finished - restart your PC.

- → If you are requested (ifak DTM) to put in the series no. insert the number of your modem.
- After the first start of DAT200 you must update the device catalog, in order that the new installed DTMs are available.

#### 4.2 Uninstall instructions

For uninstalling use your Windows Start menue (operating system): Start -> Settings -> Control Panel -> Software

-> Install/Uninstall

- 1. Uninstall "ABB Asset Vision Basic" Still existing Project files (\*.XML, \*.FDT) and directories will not be deleted.
- 2. Reboot your computer!

#### Update / Upgrade instructions 5

Start the new DAT200 setup and follow the instruction. Still existing Project files (\*.XML, \*.FDT) and directories will not be kept.

#### Known problems and limitations 6

# Update-Installation from Version 01.01.00

 First uninstall Asset Vision Basic of released version smaller then 01.00.18

### Windows OS

- DAT200 is executable with attached Windows language versions:
  - Versions witch are based on Latin language / writing
  - Chinese language version
  - Japanese language version

Do you use a different OS language version, please install first an US Windows version!

### DTM's of the ABB DTM400 bundle

- Single DTMs of the ABB DTM400 bundle might not fully support the ABB Asset Vision Basic (DAT200) Point-to-Point Wizard. Error messages might come up (e.g. "Failed to open ActiveX Control of ...") or the DTM's Parameter window is not opened at the end of the wizard execution.

- ➔ For DTMs of the ABB DTM400 bundle please preferably use the Expert Mode of ABB Asset Vision Basic (DAT200).
- Single DTM400 DTMs and the description of "Known problems and limitations" are listed in the DTM400 Bundle Supplement Info.

All Supplement infos are available on the data medium <drive>\ Documentation\ABB DTMxxx bundle\<DTM-name>.pd. For searching the info use no. "3KXD801400R3901" in the search field.

The latest Supplement infos and updated ABB DTMs are available on the ABB website <a href="http://www.abb.com/fieldbus">www.abb.com/fieldbus</a>

# 6.1 Important notes for the usage of DTMs

Even though DTM interfaces have been comprehensively tested, unusual and unpredictable circumstances can occur which could cause no reaction of the frame application.

→ Save your work regularly using 'save' or 'save as' DTM features frequently in order to avoid data re-entry and recovery in the event of any unexpected program termination.

An interrupted Download (Data transfer to the field device) may result in an inconsistent dataset in the device.

It is recommended to download the device data to the evice again after the device connection has been re-established.

# 7 Getting help / further information

# 7.1 Common

Press "F1" for online-help. In case of queries: Phone: +49 551 905 534 Email: <u>vertrieb.messtechnik-produkte@de.abb.com</u> or your local ABB office.

# 8 FAQ

# 8.1 How to get the latest info & software?

- The latest DAT200 "Supplementary Info" is to be founded on: <u>http://www.abb.com/fieldbus</u> Enter here in the search field following No. "3KXD151200R3901"
- To get the Software, please use one of the following ways:
  - Available on DVD, the latest "ABB DTM & DAT200" data medium
  - Or as download on <u>http://www.abb.com/fieldbus</u> Enter here in the search field following No. "3KXD151200S0050"

# 9 Registration DAT200

# 9.1 Asset Vision Basic is Freeware and operable without restrictions.

It is advisable to register the product within ABB, therewith we can inform you fast and direct about news and updates. The form is available in the menu Help > Register product.

### 10 Service – Addresses

http://www.abb.com/measurement

ABB has Sales & Customer Support expertise in over 100 countries worldwide.

http://www.abb.com/measurement

The Company's policy is one of continuous product improvement and the right is reserved to modify the information contained herein without notice.

Printed in the Fed. Rep. of Germany (01.2016)

© ABB 2016

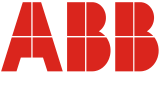

| Germany                                                                                          | USA                                                                              | Italy                                                                        | UK                                                                                 | P.R. China                                                                                                  |
|--------------------------------------------------------------------------------------------------|----------------------------------------------------------------------------------|------------------------------------------------------------------------------|------------------------------------------------------------------------------------|----------------------------------------------------------------------------------------------------|
| ABB Automation Products GmbH<br>Borsigstr. 2<br>63755 Alzenau                                    | ABB Inc.<br>125 E. County Line Road<br>Warminster, PA<br>18974-4995              | ABB S.p.A.<br>Via Statale 113<br>22016 Lenno (CO)                            | ABB Limited<br>Oldends Lane<br>Stonehouse<br>Gloucestershire GL10 3TA              | ABB Engineering (Shanghai) Ltd.<br>32 Industrial Area<br>Kangqiao Town, Nanhui District<br>Shanghai, 201319 |
| Tel: +49 (0)180-5222580<br>Fax: +49 (0) 621-381-933129031<br>vertrieb.instrumentation@de.abb.com | Tel: +1 (0)215 674 6000<br>Fax: +1 (0)215 674 7183<br>instrumentation@us.abb.com | Tel: +39 0344 58111<br>Fax: +39 0344 56278<br>abb.instrumentation@it.abb.com | Tel: +44 (0)1453 826 661<br>Fax: +44 (0)1453 829 671<br>instrumentation@gb.abb.com | Tel: +86 (0) 21 6105 6666<br>Fax: +86 (0) 21 6105 6677<br>china.instrumentation@cn.abb.com                  |